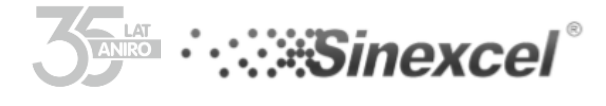

SVG 30 SRÓCONA INSTRUKCJA OBSŁUGI

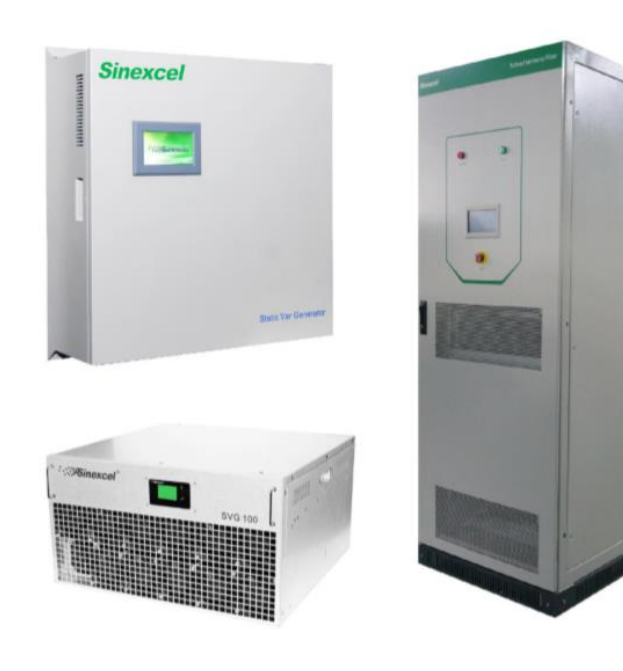

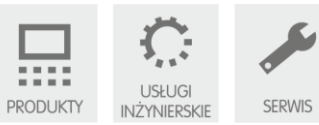

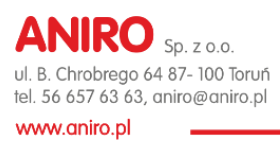

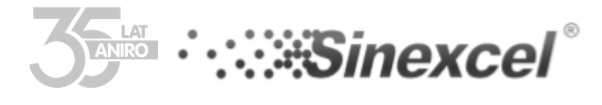

Wersja: A01 Data: 12.09.2019 BOM nr: A81150173 Sinexcel Electric Co. Ltd. Udostępnia wsparcie techniczne w sprawach serwisu urządzeń. Użytkownik może skontaktować się z lokalnym autoryzowanym partnerem firmy Sinexcel w celu uzyskania wsparcia technicznego.

Producent: Shenzhen Sinexcel Electric Co., Ltd. Add: 6th Building, 2nd District, Baiwangxin High-tech Industry Park, Songbai Road, Nanshan District, Shenzhen. Postcode: 518000 Website:www.sinexcel.com Hotline: +86-755-86511588 Fax: +86-755-86513100 E-mail:service@sinexcel.com

Dytrybutor:

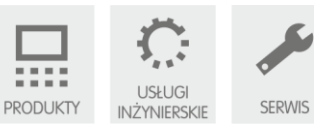

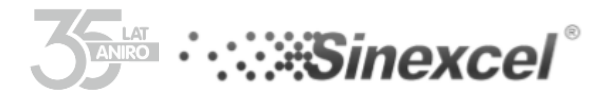

#### DOSTĘPNE MODELE SVG 30kVar.

| 1 | Sinecxel 30 SVG 43L/RL | Montaż w obudowie RAC, wykonanie 3-fazowe, 3-<br>przewodowe z wyświetlaczem LCD wbudowany w<br>pojedyncze urządzenie             |
|---|------------------------|----------------------------------------------------------------------------------------------------|
| 2 | Sinecxel 30 SVG 44L/RL | Montaż w obudowie RAC, wykonanie 3-fazowe, 4-<br>przewodowe z wyświetlaczem LCD wbudowany w<br>pojedyncze urządzenie             |
| 3 | Sinecxel 30 SVG 43L/RE | Montaż w obudowie RAC, wykonanie 3-fazowe, 3-<br>przewodowe z wyświetlaczem LED do sterowania modułami<br>pracującymi równolegle |
| 4 | Sinecxel 30 SVG 44L/RE | Montaż w obudowie RAC, wykonanie 3-fazowe, 4-<br>przewodowe z wyświetlaczem LED do sterowania modułami<br>pracującymi równolegle |

#### WSKAZÓWKI BEZPIECZEŃSTWA

Niniejsza instrukcja zawiera opis instalacji urządzenia oraz podstawowej parametryzacji Sinexcel SVG 30400V. Proszę zapoznać się z niniejszą instrukcją przed przystąpieniem do instalacji urządzenia, zwracając szczególną uwagę na opis zasad bezpieczeństwa.

Sinexcel SVG 30 400V może być podłączany oraz uruchamiany tylko przez wykwalifikowany personel, wyznaczony przez producenta lub autoryzowanego dystrybutora. W innym przypadku może stanowić zagrożenie dla życia ludzi lub doprowadzić do uszkodzenia urządzenia. Uszkodzenie urządzenia spowodowane złym podłączeniem urządzenia, nie jest objęte gwarancją. Sinexcel 400V SVG służy wyłącznie do celów komercyjnych / przemysłowych i nie może być stosowany jako sprzęt podtrzymujący życie.

Ten produkt jest urządzeniem SVG klasy A i może powodować zakłócenia radiowe, gdy jest używany do oszczędzania energii elektrycznej w domach.

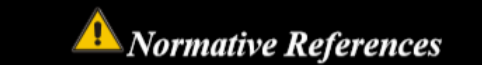

Te urządzenie spełnia standardy CE 73/23 & 93/68 (bezpieczeństwo w sieciach niskiego napięcia), 89/336 (EMC) oraz normy EMC (C-Tick) obowiązujące w Australii i Nowej Zelandii.

Więcej szczegółów w rozdziale I – Specyfikacja produktu.

Urządzenie należy instalować zgodnie z wytycznymi niniejszej instrukcji oraz z wykorzystaniem dedykowanych do danego modelu akcesoriów.

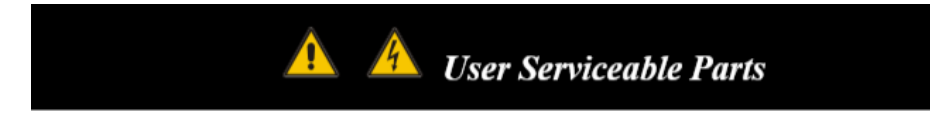

Konserwacja wewnętrznych części urządzenia powinna być przeprowadzana odpowiednimi i spranymi narzędziami przez profesjonalny personel. Wszystkie elementy i części, które są zamknięte w oplombowanych obudowach i muszą zostać otwarte przy pomocy narzędzi, nie podlegają konserwacji przez użytkownika.

Urządzenie SVG w pełni spełnia standardy bezpieczeństwa sprzętu w strefie roboczej. W SVG występują elementy pod napięciem. Dostęp do nich ma tylko personel serwisowy. Elementy pod napięciem mają obudowę ochronną, którą należy otworzyć za pomocą narzędzi, dlatego możliwość dotknięcia niebezpiecznych elementów jest ograniczona. Urządzenie nie stanowi zagrożenia, jeśli jest używane zgodnie z odpowiednimi przepisami i procedurami opisanymi w instrukcji.

Spis treści

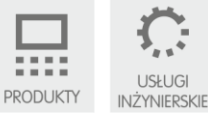

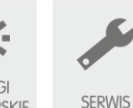

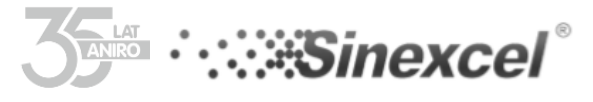

# I. Informacje o urządzeniu.

# 1. Opis produktu.

Sinexcel SVG30 jest urządzeniem dedykowanym do dynamicznej kompensacji mocy biernej w sieciach niskiego napięcia 400V. Całkowita moc jednego modułu to 30kVar. Urządzenie może generować do sieci prąd kompensacji o określonej amplitudzie oraz przesunięciu fazowym prądu względem napięcia, w celu poprawy współczynnika mocy.

# 1.1. Dane techniczne

Tabela 1. Parametry techniczne urządzeń SVG

|                  | SVG                      |                      |                          |                        |
|------------------|--------------------------|----------------------|--------------------------|------------------------|
|                  | 400V                     |                      |                          | 690V                   |
|                  | SVG 015/030              | A/SVG 050            | A/SVG 100                | A/SVG 50/75/95/110     |
|                  | Parametry urządzenia     |                      |                          |                        |
| Zakres napięć    | 228V ~ 456V              |                      |                          | 483V ~ 793V            |
| Typ sieci        | 3- fazowa 3-przewodow    | a lub 4-przewodowa   | 1                        |                        |
| Czestotliwość    | 50/60HZ (range : 45Hz    | ~62Hz)               |                          |                        |
| Połaczenie       |                          |                      |                          |                        |
| modułów          | Nie limitowana liczba me | odułów               |                          |                        |
| równoległych     |                          |                      |                          |                        |
| Zakres prądów    |                          |                      |                          |                        |
| przekładników    | 150/5A ~ 30000/5A        |                      |                          |                        |
| pomiarowych      |                          |                      |                          |                        |
|                  | Wskaźniki efektywności   | i                    |                          |                        |
| Operating modes  | Kompensacja mocy bieri   | nej oraz symetryzacj | a obciążenia             |                        |
| Maksymalna moc   | 15/20kV/Ar               | 50kV/Ar              | 100k)/Ar                 | 50 / 75 / 95 /         |
| modułów mocy     | 15/SORVAI                | JORVAI               | IOOKVAI                  | 110kVAr                |
| Czas odpowiedzi  | <5ms                     |                      |                          |                        |
| Zakres           |                          |                      |                          |                        |
| parametryzacji   | od -1 do +1              |                      |                          |                        |
| współczynnika    | 00 100 1                 |                      |                          |                        |
| mocy             |                          |                      |                          |                        |
| Algorytm         | kompensacia chwilowei    | i mocy biernei poien | nnościowei i indukcvin   | nei                    |
| sterowania       | ······p •···••j= •····•• | ,                    |                          | ,                      |
| Częstotliwość    | do 20kHz                 |                      |                          |                        |
| przełączeń       |                          |                      |                          |                        |
| Sprawność        | ≥97%                     |                      |                          |                        |
| Maksymalna       | 15%                      |                      |                          |                        |
| wartosc IHDu [%] |                          |                      |                          |                        |
| Zahazniaczania   | zabezpieczenie nad / po  | d napięciowe, zabez  | pieczenie zwarciowe,     | zabezpieczenie przed   |
| Zabezpieczenia   | odwróceniem mostka fa    | lownika, zabezpiecz  | enie przed nadmierną     | kompensacją            |
| Złącza           |                          |                      |                          |                        |
| komunikacyjne    | złącze RS485 i RJ45 Ethe | ernet                |                          |                        |
| Protokoły        | Mardless DTU Mardless T  |                      |                          |                        |
| komunikacyjne    | Modbus RTU, Modbus T     | CP/IP                |                          |                        |
| Wyświetlacz      | 4.3" HMI (LCD panel); 7" | ' HMI (centralny pan | el sterownia dla wielu   | ı modułów)             |
| Mieisce          |                          |                      |                          |                        |
| podłączenia      | wykonanie wnętrzowe      |                      |                          |                        |
| Stopień ochrony  | IP20 lub IP21            |                      |                          |                        |
| Sposób montazu   | Montaż na ścianie lub ra | ick                  |                          |                        |
| Predkość         |                          |                      | -                        |                        |
| wymuszonego      | 222 I/s                  |                      | 405 l/s                  |                        |
| obiegu powietrza | ,, -                     |                      |                          |                        |
| Poziom hałasu    | < 65dB                   |                      |                          |                        |
| Wymiary (mm)     | 500 x 557 x 190          |                      | 500 500 000              |                        |
| wykonanie RACK   |                          |                      | 500 x 520 x 269          |                        |
| Wymiary (mm)     | 1                        |                      | 500 070 170 <sup>(</sup> |                        |
| wykonanie        | 500 x 191 x 582          |                      | 500 x 270x470/           |                        |
| naścienne        |                          |                      | 500x270/510              |                        |
| Waga             | 21kg                     | 35kg                 | 48kg                     |                        |
| Kolor            | RAL7035 Light Grev       | -                    | -                        |                        |
|                  |                          | OWF                  |                          |                        |
| Wysokość NPM     |                          |                      |                          |                        |
| pracy            | ≤1500m (obniżenie war    | tości sprawności o 1 | % na 100m w przedzia     | ale od 1500m do 4000m) |

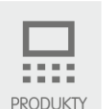

USŁUGI INŻYNIERSKIE

SERWIS

Sąd Rejonowy w Toruniu, VII Wydział Gospodarczy Krajowego Rejestru Sądowego, KRS 0000240757, Regon 140144905, NIP 5252336245

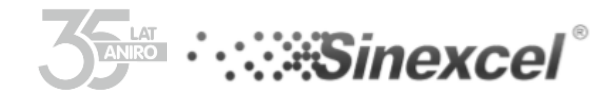

| -                 |                                                                                                    |
|-------------------|----------------------------------------------------------------------------------------------------|
| Temperatura       | -10°C40°C (> 45°C obniżenie sprawności o 1 % na każdy °C)                                            |
| Wilgotność        | 595 % bez kondensatu                                                                                 |
| Środowisko        |                                                                                                    |
| elektromagnetyczn | Przewodzone EMC, EN 61000-6-4:2007+A1:2011 EN 61000-6-2:2005                                         |
| е                 |                                                                                                    |
| Ochrona PCBA      | Powłoko konformalna                                                                                  |
|                   | CERTYFIKATY ZGODNOŚCI                                                                                |
| Normy             | UL 508   UL 508 C   EN 61000-6-2   EN 61000-6-4   EN 50178: 1998   CSA C22.2 No 14                   |
| Certyfikaty       | CCS   DNV   RINA   BV  LR  UL   CETLUS (CSA C22.2,UL508)   CE (   DNV   RINA   BV  LR  just for AHF) |

# II. Instalacja urządzenia

# 2.1. Wymiary urządzenia

Wymiary urządzenia Sinexel SVG 30kVar przedstawione są na rysunkach poniżej.

Dostępne jest równoległe połączenie wielu modułów montowanych w obudowie i na ścianie lub panelu pojedynczych modułów. Metodą rozpraszania ciepła jest inteligentne chłodzenie powietrzem; kanał powietrzny modułu montowanego w szafie wyposażony jest w przedni wlot powietrza i tylny wylot powietrza; kanał powietrzny modułu naściennego jest wyposażony w dolny wlot powietrza i górny wylot powietrza; całkowity wymiar i wymiar instalacyjny pokazano odpowiednio w tabeli 1.

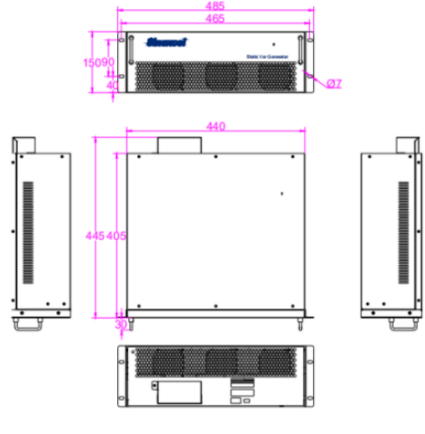

SVG 30kvar – Wersja RACK

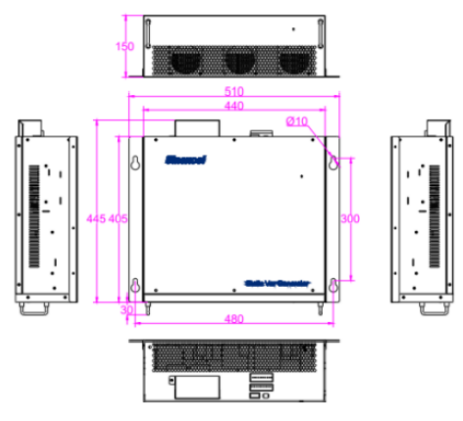

SVG 30kvar – Wersja montażu na ścianie

#### 2.2. Podłączenie urządzenia

Urządzenie należy podłączyć przewodami do zacisków A,B,C,N i PE. Do zacisków A (+;-), B (+;-),C (+;-) należy podłączyć przewody przekładników prądowych.

Rys. 2 Schemat podłączenia urządzenia z przekładnikami od strony obciążenia.

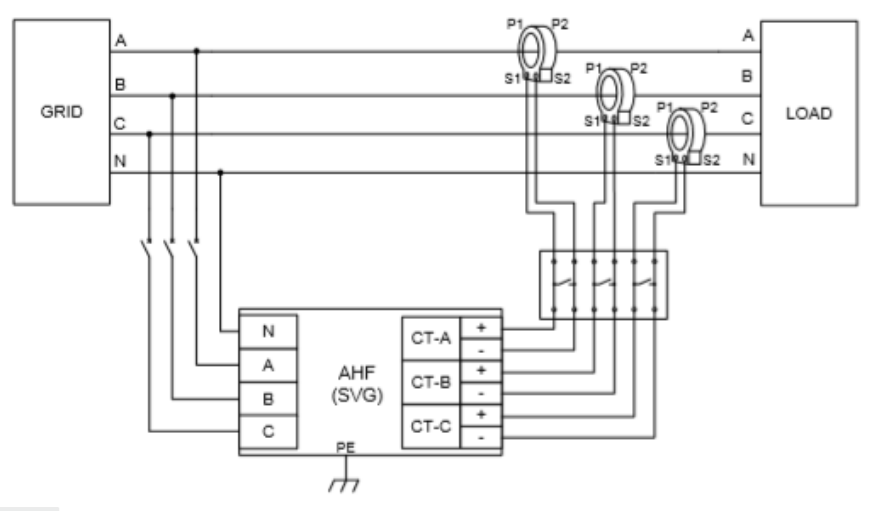

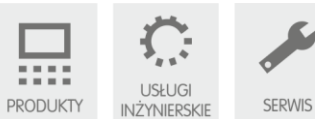

Sąd Rejonowy w Toruniu, VII Wydział Gospodarczy Krajowego Rejestru Sądowego, KRS 0000240757, Regon 140144905, NIP 5252336245 Kapitał zakładowy w wysokości 50 000,00 zł, wpłacony w całości

Raiffeisen Bank Polska S.A., konto nr 40 1750 1208 0000 0000 0784 5669

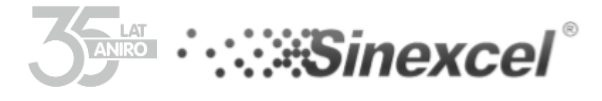

# 2.3. Wybór zacisków oraz dobór przewodów.

Podczas okablowania użytkownik musi wybrać odpowiedni przewód

i podłączyć do zacisku zgodnie ze schematem. Okablowanie każdego terminala patrz rysunek 2. Skorzystaj z tabeli wyboru zalecaną przez naszą firmę, aby wybrać średnicę przewodów zasilających oraz przewodów do przekładników prądowych.

Tabela 2. Zalecane komponenty do podłączenia SVG/ASVG

| SVG 30kVar          |                                               |
|---------------------|-----------------------------------------------|
| Zakres prądu        | 45A                                           |
| Przewody zasilające | A/B/C/N/PE : 35mm^2, rekomendowany            |
|                     | przewód PE: 16mm^2                            |
|                     |                                               |
| Przewody do         | Poniżej 15m: RVVSP 2X2,5MM^2;                 |
| przekładników       | 15m-30m: RVVSP 2x4mm^2, powyżej 30m należy    |
| prądowych           | skontaktować się z producentem.               |
| Zakres prądu        | 150/5 – 10000/5                               |
| przekładników       |                                               |
| prądowych           |                                               |
| Zakres prądu        | 100A                                          |
| wyłącznika          |                                               |
| (zabezpieczenie)    |                                               |
| Uwagi               | Jeżeli w pomieszczeniu występują dodatkowe    |
|                     | ograniczenia dotyczące temperatury przewodów, |
|                     | specyfikacja przewodów zostanie dodana.       |

### UWAGI DODATKOWE

Jako urządzenia zabezpieczające w rozdzielnicy można zastosować:

- bezpieczniki topikowe z wkładkami topikowymi o charakterystyce gG/gL lub
- wyłączniki wyposażone w wyzwalacze przeciążeniowe lub

• wyłączniki współpracujące z bezpiecznikami topikowymi.

2) Jako przewody zaleca się zastosowanie jednożyłowych lub wielożyłowych przewodów giętkich (np. LgY, OPd itp.).

3) Podane w powyższych tabelach przekroje przewodów zostały dobrane zgodnie z PN-IEC 60364-5523:2001 dla przewodów wielożyłowych ułożonych na korytkach perforowanych (sposób ułożenia F, Tab. 52-C9, kol.6) zabezpieczonych wkładkami topikowymi gG. W przypadku innego sposobu ułożenia przewodów lub innego typu zabezpieczeń, należy ponownie sprawdzić koordynację przekrojów przewodów i zabezpieczeń.

4) Wykonanie instalacji elektrycznej i przekazanie jej do eksploatacji powinno być udokumentowane protokółem odbioru technicznego, a szczegółowa dokumentacja powykonawcza oraz protokół pomiarów skuteczności ochrony przeciwporażeniowej powinny być udostępnione instalatorom przed przystąpieniem do prac związanych z przyłączeniem i uruchomieniem urządzenia SVG/ASVG.

Podłączenie przewodów przekładników prądowych:

- Wejście A 400V faza A przewody żółty
- Wejście B 400V faza B przewody zielone
- Wejście C 400V faza C przewody czerwone

- Złączę N – złącze przewodu neutralnego (tylko dla wykonania 3-fazowego, 4-przewodowego).

- Złącze PE - ponieważ w systemie stosowana jest metalowa obudowa, system należy uziemić przez terminal PE, aby uniknąć wypadków zagrażających bezpieczeństwu obsługi.

Dopuszczalny maksymalny prąd listwy zaciskowej przewodów CT wynosi 5A.

Złącza EPO i RS-485 są używane do komunikacji w przypadku połączenia równoległego kilku urządzeń i stworzenia scentralizowanego systemu monitorowania. Złącze RS 485 zalecane jest do podłączenia 7" panelu do sterowania wszystkimi modułami. Przekaźnik cyfrowy jest wykorzystywany przez panel sterowania do identyfikacji ustawień oraz parametrów pracy poszczególnych modułów pracujących równolegle. Przekaźnik cyfrowy nie jest wykorzystywany w przypadku pracy pojedynczego modułu.

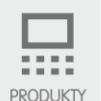

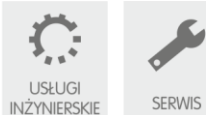

# 2.4. Dobór przekładników prądowych.

#### Dokładność przekładników prądowych.

Przekładnik prądowy, jako zewnętrzny komponent wymagany podczas instalacji urządzenia odgrywa bardzo istotną rolę w prawidłowej pracy kompensatora aktywnego SVG (ASVG). Klasa dokładności przekładnika prądowego powinna być w zakresie 0,2 (przekładnik z rdzeniem nie otwieranym) do 0,5 (przekładnik z rdzeniem otwieranym). W przypadku zastosowania przekładników o niższej klasie dokładności, praca urządzenia może być nie prawidłowa.

#### Dobór prądu przekładnika prądowego.

Dla SVG 30kVar zakres wartości prądu pierwotnego przekładnika prądowego to 150A-10000A. Stosunek przekładnika prądowego wybiera się zgodnie z prądem rzeczywistego obciążenia; zaleca się wybrać 1,5-krotność maksymalnego prądu występującego podczas pracy. Przy doborze przekładnika zgodnie z zaleceniem producenta zapewnia najdokładniejszą prace urządzenia.

#### Przykład:

Prąd maksymalny obciążenia 1000A.

Prąd pierwotny przekładnika prądowego 1500-2000A

Prąd wtórny przekładnika prądowego 5A.

**Uwaga**: Przekładnik prądowy można wybrać z otwieranym lub nie otwieranym rdzeniem. Przekładnik prądowy z otwieranym rdzeniem można łatwo zainstalować, zaś z rdzeniem całkowitym można zainstalować, gdy istnieje możliwość odłączenia zasilania i rozpięcia obwodu. Przy wyborze przekładnika prądowego należy sprawdzić dopuszczalną wartość przekładni dla wybranego modelu urządzenia Sinexcel SVG; przed uruchomieniem sprawdź, czy przekładnia przekładnika prądowego wprowadzona w ustawieniach jest zgodna z wartością przekładni rzeczywistego zainstalowanego przekładnika.

### Podłączenie przekładników prądowych.

Do podłączenia przekładników prądowych rekomendowane jest wybranie przewodów ekranowanych skręconych parami. Podłączenie odbywa się odpowiednio z trzech grup przewodów (żółty+czarny, zielony+czarny, czerwony+czarny). Każda grupa jest ze sobą skręcona. Po podłączeniu przewodów do zacisków przekładnika prądowego, należy odpowiednio podłączyć przewód żółty do zacisków fazy A, zielony przewód do fazy B, a czerwony do zacisków fazy C. Na przykładzie podłączenia fazy pierwszej wykorzystując przewód żółty opisany został poniżej schemat podłączenia zacisków przewodów do przekładnika prądowego. Przewód żółty podłączamy do zacisku przekładnika z oznaczeniem S1, a przewód czarny do zacisku S2. W innym przypadku, urządzenie nie będzie prawidłowo kompensować mocy biernej. Dobór przekroju przewodów do przekładników prądowych zależy od odległości podłączenia przekładników i urządzenia. Opis złączy CT i sygnałów komunikacyjnych znajduje się w Tab. 3. Przewody CT łączymy szeregowo, natomiast komunikacyjne z RS 485 i EPO powinny być połączone równolegle. Złącza przekładników prądowych przedstawione są na rysunku 3. W przypadku podłączenia równoległego modułów z panelem centralnym 7" należy ustawić przekaźnik cyfrowy "dial switch" zgodnie z tabelą 3.

Rys.3. Złącza dostępne na module AHF(SVG).

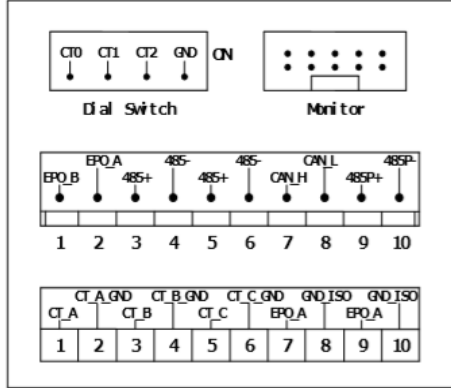

#### Tabela 3. Opis złączy.

| /            |                                                                |
|--------------|----------------------------------------------------------------|
| CT_A         | Wejście uzwojenia wtórnego S1 przekładnika prądowego z fazy L1 |
| CT_A_<br>GND | Wejście uzwojenia wtórnego S2 przekładnika prądowego z fazy L1 |
| CT_B         | Wejście uzwojenia wtórnego S1 przekładnika prądowego z fazy L2 |
| CT_B_        | Wejście uzwojenia wtórnego S2 przekładnika prądowego z fazy L2 |

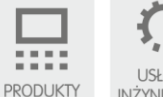

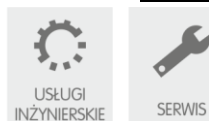

Sąd Rejonowy w Toruniu, VII Wydział Gospodarczy Krajowego Rejestru Sądowego, KRS 0000240757, Regon 140144905, NIP 5252336245

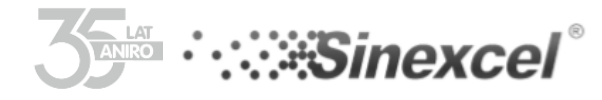

#### CT\_C Wejście uzwojenia wtórnego S1 przekładnika prądowego z fazy L3 CT\_C\_ Wejście uzwojenia wtórnego S2 przekładnika prądowego z fazy L3 GND EPO\_A Zewnętrzne połączenie na końcu przycisku EPO bez polaryzacji. Aby zrealizować komunikację sygnału między modułami, gdy nie są podłączone do zewnętrznego panelu sterowania. EPO B Zewnętrzne połączenie na końcu przycisku EPO bez polaryzacji 485+ RS-485 sygnał (A) do podłączenia sygnału centralnego monitoringu 485-RS-485 sygnał (B) do podłączenia sygnału centralnego monitoringu 485P+ RS-485 sygnał (C) do podłączenia sygnału bacground monitoringu 485P-RS-485 sygnał (B) do podłączenia sygnału bacground monitoringu CAN\_H Funkcja rezerwacji - Kanał CAN CAN\_L

# Podłączenie urządzeń do pracy równoległej.

W przypadku łączenie modułów do pracy równoległej z panelem 7", należy połączyć ze sobą złącza RS 485+ i 485- oraz GND\_EPO. Podczas połączenia równoległego modułów należy włączyć szeregowo rezystancję 120 omów między 485+, a 485- do zacisków od góry urządzenia. W przypadku łączenia równoległego modułów z wyświetlaczami 4,3" należy tylko zbudować odpowiedni układ połączeń przekładników prądowych.

#### Dostępne są dwie metody podłączenia EPO:

W pierwszej metodzie stosuje się centralny system sterowania poprzez panel 7" Sinexcel; w tym przypadku należy podłączyć tylko przycisk zatrzymania awaryjnego do systemu monitorowania, a następnie odpowiednio podłącz EPO A i GND EPO modułów połączonych równolegle.

W drugiej metodzie nie stosuje się centralnego systemu monitorowania; w tym momencie należy podłączyć przycisk zatrzymania awaryjnego tylko do EPO\_A i EPO\_B pokazanych na rysunku 3, aby zrealizować zatrzymanie awaryjne. W trybie równoległym numer urządzenia każdego modułu podłączonego równolegle należy ustawić za pomocą przekaźnika cyfrowego "dial switch" pokazanego na rysunku 3. Przekaźnik cyfrowy składa się z 4 złączy, jednak podczas parametryzacji należy wykorzystać tylko 3 pierwsze. Ostatni zacisk jest zarezerwowany dla producenta. Odpowiednie ustawienie wejść przekaźnika cyfrowego umożliwia konfigurację do 8 urządzeń. Ustawienie odpowiedniej wartości należy dokonać zgodnie z poniższą tabelą 4.

Tabela 4 . Schemat ustawienia przekaźnika cyfrowego "dial switch".

| CT0 | CT1 | CT2 | Machine No. |
|-----|-----|-----|-------------|
| OFF | OFF | OFF | 1           |
| ON  | OFF | OFF | 2           |
| OFF | ON  | OFF | 3           |
| ON  | ON  | OFF | 4           |
| OFF | OFF | ON  | 5           |
| ON  | OFF | ON  | 6           |
| OFF | ON  | ON  | 7           |
| ON  | ON  | ON  | 8           |

#### Ш. Moduł sterowania

### 3.1. Parametryzacja urządzania przy pomocy HMI 4,3".

Kompensator SVG jest wyposażony w 4" dotykowy panel sterowania. Wyświetlacz LCD składa się głównie z menu do parametryzacji, wyświetlania parametrów elektrycznych od strony sieci i od strony odbiorników, informacji o alarmie oraz funkcji załączenia i wyłącznie zasilania. Przed pierwszym załączeniem urządzania należy wykonać parametryzację. Jeżeli po włączeniu zasilania w okresie ok. 2 min nie wyświetli się żaden alarm na wyświetlaczu można przejść do parametryzacji urządzenia. Jeżeli panel nie zarejestruje żadnych działań, przejdzie w stan uśpienia. W takim przypadku, aby uruchomić ponownie podświetlenie należy dotknąć ekran w dowolnym miejscu. Zakres wyświetlanych parametrów oraz wygląd menu do parametryzacji jest zależny od wybranego modelu urządzenia Sinexcel. Uwaga: Wszystkie wymagane do uruchomienia urządzenia ustawienia, są dostępne w menu panelu LCD i powinny zostać wprowadzane przez przedstawicieli producenta lub przeszkolony do tego personel zgodnie z tabelą 7 i 8. Parametry przedstawione na zdjęciach są parametrami zalecanymi do ustawienia podczas parametryzacji urządzenia SVG.

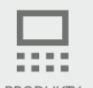

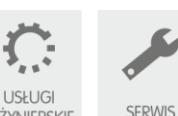

INŻYNIERSKIE

Sąd Rejonowy w Toruniu, VII Wydział Gospodarczy Krajowego Rejestru Sądowego, KRS 0000240757, Regon 140144905, NIP 5252336245 Kapitał zakładowy w wysokości 50 000,00 zł, wpłacony w całości Raiffeisen Bank Polska S.A., konto nr 40 1750 1208 0000 0000 0784 5669

PRODUKTY

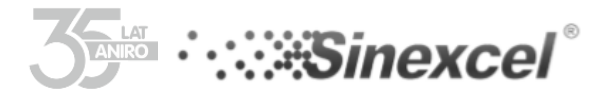

### HASŁO DO USTAWIEŃ KOMPENSATORA – 080808

3.2..Podstawowa parametryzacja kompensatora aktywnego SVG na wyświetlaczu 4,3"

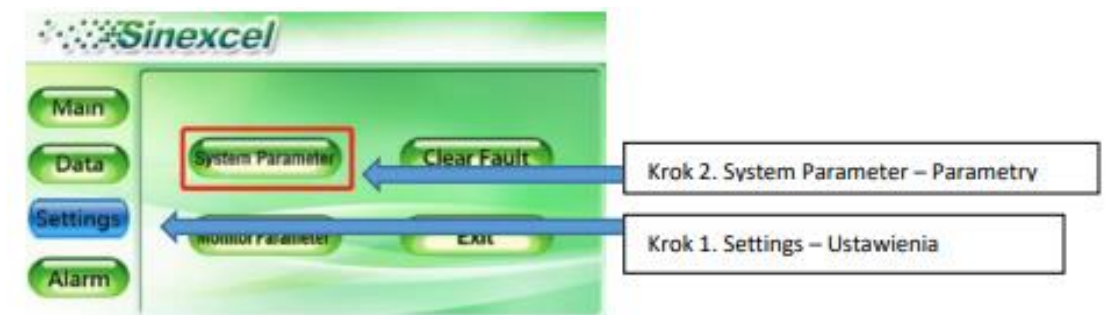

Po wejściu do menu "Parametryzacji" mamy do dyspozycji następujące parametry, które należy ustawić przed uruchomieniem urządzenia: parametry oznaczone kolorem zielonym muszą zostać wprowadzone. Pozostałe parametry można pozostawić zgodnie z ustawieniami fabrycznymi.

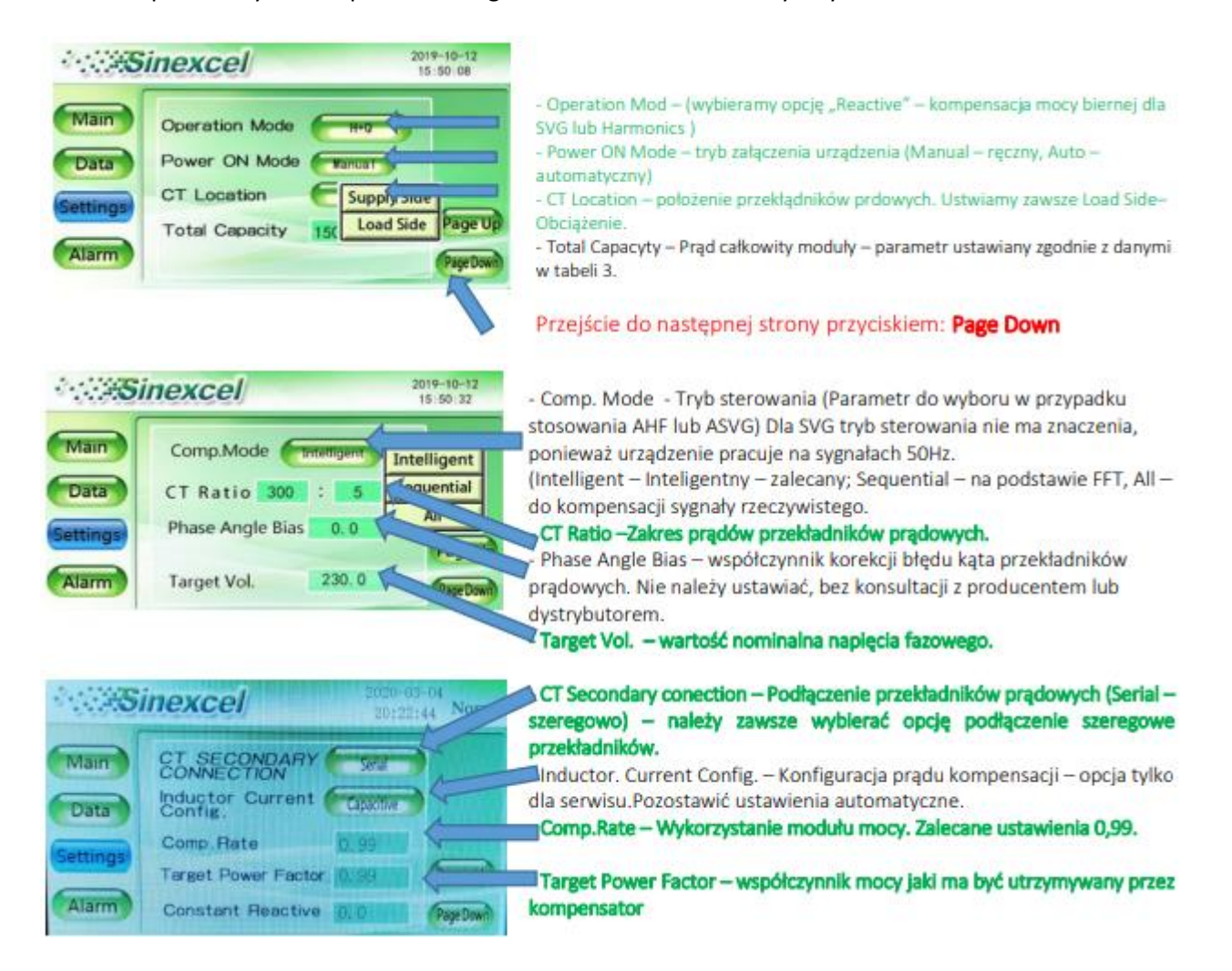

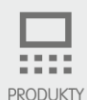

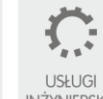

Sąd Rejonowy w Toruniu, VII Wydział Gospodarczy Krajowego Rejestru Sądowego, KRS 0000240757, Regon 140144905, NIP 5252336245 Kapitał zakładowy w wysokości 50 000,00 zł, wpłacony w całości Raiffeisen Bank Polska S.A., konto nr 40 1750 1208 0000 0000 0784 5669

INŻYNIERSKIE

SERWIS

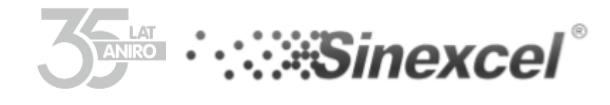

| Sinexcel                                                                                                    | 20-22-20<br>20-22-20                                                                                            | e Filter – nie należy zmieniać wartości, jeżeli układ nie jest<br>wraz z zewnetrznymi filtrami pasywnymi.                                                                                                    |
|----------------------------------------------------------------------------------------------------|----------------------------------------------------------------------------------------------------|----------------------------------------------------------------------------------------------------|
| Main Ext.Passive Filter<br>Data PT Ratio 1.00<br>Settings THDU Limit 0.00<br>Unbalance Limit 0.00<br>Derating Coeff 1.00 | PT Ratio – p<br>przypadku<br>THDU Limit<br>przeroczeni<br>wyłączenie<br>Drzeroczeni<br>wyłączenie<br>wyłączenie | parametr przekłądni tranformatora pośredniczącego w<br>podłączenia urządzenia do sieci SN.<br>– wartość limitu poziomu odkształceń w napięciu, po<br>iu którego urządzenie ma zostać odłączone. Wartość 0 oznacz<br>tej opcji.<br>Limit - wartość limitu poziomu asymetrii napięcia, po<br>iu którego urządzenie ma zostać odłączone. Wartość 0 oznacz<br>tej opcji. |
| Sinexcel                                                                                                    | 2014-10-09<br>11:40:30 Stop                                                                                     | eff – współcznynnik wykorzyastania modułu mocy. Krok 1. Settings – ustawienia                                                                                                    |
| Main<br>Data<br>Settings<br>Record                                                                                       | Clear Fault                                                                                                    | Krok 2. Monitor Parameter –<br>Parametry wyświetlacza                                                                                                    |
| Sinexcel                                                                                                    | 2016-07-13<br>11:33:27 Stop                                                                                     |                                                                                                    |
| Data Monitor Parameter                                                                                                   | Network                                                                                                    |                                                                                                    |
| Settings Baud Rate 1920<br>Record Language Eng                                                                           |                                                                                                    | Krok 3. Wybierz język z pośród<br>dostępnych.                                                                                                    |

#### Tabela 5. Opis parametrów ustawień urządzania SVG

| Opcje       | Wartość                       | Opis oznaczenia                                          |
|-------------|-------------------------------|----------------------------------------------------------|
| Dane        | Napięcie sieci                | Napięcie fazowe sieci.                                   |
|             | Prąd kompensacji              | Prąd generowany przez kompensator                        |
|             | Prąd sieci                    | Prąd pobierany z sieci                                   |
|             | Prąd obciążenia               | Prąd odbiornika                                          |
|             | Współczynnik PF<br>sieci      | Współczynnik mocy od strony sieci.                       |
|             | Współczynnik PF<br>obciążenia | Współczynnik mocy od strony odbiorów.                    |
| Status      | Kod Alarmu                    | Oznaczenie zarejestrowanego alarmu / błędu               |
|             | Status operacji               | Normalny- praca prawidłowa. Stop- SVG w stanie czuwania, |
|             |                               | Błąd – urządzenie jest uszkodzone.                       |
| Ustawienia  | Przekładnia CT                | Przekładnia przekładnika prądowego.                      |
|             | Prąd całkowity                | Prąd całkowity modułu                                    |
|             | Lokalizacja CT                | Umiejscowienie przekładników prądowych (od strony        |
|             |                               | zasilania lub od strony odbiorników)                     |
|             | Tryb załączania               | Sposób uruchomienia (Ręczny lub automatyczny)            |
|             | Układ sieci                   | Układ sieci, w której urządzenie zostało podłączone.     |
|             | Zakres                        | Kompensacja mocy biernej, filtracja harmonicznych lub    |
|             | kompensacji                   | symetryzacja obciążenia.                                 |
|             | Kontroler                     | Parametr zarezerwowany przez producenta. Użytkownik      |
|             | parametrów                    | nie może zmienić wartości.                               |
| Załącz      | Planowe wyłączenie            | lub załączenie                                           |
| ON/OFF      |                               |                                                          |
| Wyświetlacz |                               | Opis                                                     |

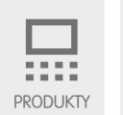

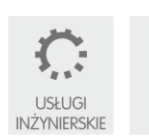

.

Sąd Rejonowy w Toruniu, VII Wydział Gospodarczy Krajowego Rejestru Sądowego, KRS 0000240757, Regon 140144905, NIP 5252336245

SERWIS

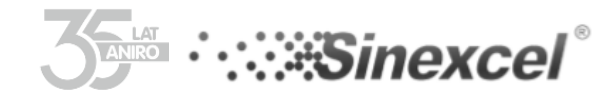

www.aniro.pl

| Sinexcel              | SVG nazwa serii                                          |
|-----------------------|----------------------------------------------------------|
| 01.12.2010            | Data aktualna                                            |
| 09:00:00              | Czas aktualny                                            |
| Normalny              | Zielone światło – SVG pracuje prawidłowo lub w standby . |
| Czuwanie / Uszkodzony | Czerwone światło – SVG jest uszkodzony                   |

## Tabela 6. Opis ustawień parametrów ASVG

| in parametrow A | 570                   |                  |                                            |  |  |
|-----------------|-----------------------|------------------|--------------------------------------------|--|--|
| Nazwa menu      | Wartości              |                  | Opis                                       |  |  |
| Napicie         | Wartość RMS           | Napięcia         | Napięcie fazowe [V]                        |  |  |
|                 |                       | Częstotliwości   | Częstotliwość [Hz]                         |  |  |
|                 |                       | THDU             | Całkowity współczynnik odkształceń sieci.  |  |  |
|                 | L1/L2/L3 – kształt pr | rzebiegu         | Wykres oscyloskopowy przebiegu wartości    |  |  |
|                 |                       | -                | w fazach L1/L2 i L3.                       |  |  |
| Prad            | Prad obciażenia       | Wartość prądu    | Prad w każdej fazie [A]                    |  |  |
| ·               |                       | Współczynnik     | Współczynnik mocy                          |  |  |
|                 |                       | PF obciażenia    |                                            |  |  |
|                 |                       | THDI             | Całkowity współczynnik odkształceń pradu   |  |  |
|                 |                       |                  | THDi                                       |  |  |
|                 |                       | Kształt          | Wykres oscyloskopowy przebiegu pradu       |  |  |
|                 |                       | przebiegu        | ······································     |  |  |
|                 | Prad kompensacii      | Wartość RMS      | Wartość pradu generowana przez             |  |  |
|                 | r iqu nompeniougi     | pradu            | kompensator                                |  |  |
|                 |                       | kompensacii      |                                            |  |  |
|                 |                       | Zakres           | Stosunek wartości pradu generowanego       |  |  |
|                 |                       | kompensacii      | przez kompensator do całkowitego pradu     |  |  |
|                 |                       | Rempendacji      | kompensatora.                              |  |  |
|                 |                       | Kształt          | Wykres oscyloskonowy pradu w fazie 11/12 i |  |  |
|                 |                       | przebiegu        | 13.                                        |  |  |
|                 |                       | pradu            |                                            |  |  |
|                 | Prad sieci            | Wartość RMS      | Wartość pradu pobierana z sieci            |  |  |
|                 | i iqu sicci           | nradu sieci      |                                            |  |  |
|                 |                       | Wsnółczynnik     | Wartość współczynnika mocy od strony sieci |  |  |
|                 |                       | PF sieci         |                                            |  |  |
|                 |                       | тны              | Całkowity współczypnik odkształceń pradu   |  |  |
|                 |                       | mbi              | THDi sieci                                 |  |  |
|                 |                       | Kształt          | Wykres oscyloskopowy pradu w fazie 11/12 i |  |  |
|                 |                       | nrzehiegu        |                                            |  |  |
|                 |                       | pradu            |                                            |  |  |
| Analiza         |                       | THDI Sieci       | Współczypnik odkszt. Pradu od strony sieci |  |  |
| widma           |                       | THDI obciażenia  | Współczynnik odkszt. Prądu od strony sieci |  |  |
| Widilia         |                       | TTDI Obciązema   | obciażenia                                 |  |  |
|                 |                       | тырн             | Współczypnik odkształconia papiecia        |  |  |
|                 | Spoktrum              | Spoktrum barmor  | nicznych przed i na komponsacji            |  |  |
|                 | harmonicznych         | Spektrum narmor  | nezných přzed i po kompensácji.            |  |  |
| Temperatura     | Temp 1: Temp 2:       | Temperatura prze | kształtnika w poszczególnych fazach        |  |  |
| remperatura     | Temp3.                | remperatura prze |                                            |  |  |
|                 | Temp J: Temp 5:       | Temperatura cześ |                                            |  |  |
|                 | Temp.4, Temp.5,       | remperatura częs | ici muukeymej                              |  |  |
| Ustawienia      | Ustawienia            | Tryh pracy       | Ustawienie priorytetu pracy 7 pośród       |  |  |
| Ustawiciild     | narametrów            | inyo pracy       | dostennych: kompensacii mocy hiernei       |  |  |
|                 | systemu               |                  | filtracii harmonicznych symetryzacii       |  |  |
|                 | Systema               |                  | obciażenia.                                |  |  |
|                 |                       | Przekładnia CT   | Wartość nierwotna pradu przekładnika       |  |  |
|                 |                       |                  | nradowego                                  |  |  |
|                 |                       | Lokalizacia CT   | Lokalizacia przekładników pradowych        |  |  |
|                 |                       |                  |                                            |  |  |
|                 |                       | Algorithm        | Trzy dostopno algoritmy: Inteligentry      |  |  |
|                 |                       | filtracii        | Sokwongyiny i Całkowity                    |  |  |
|                 |                       | harmonicznych    |                                            |  |  |
|                 |                       |                  |                                            |  |  |
|                 |                       | indywidualha     | wybor wybranych narmonicznych do           |  |  |
|                 |                       |                  | kompensacji.                               |  |  |
|                 |                       | liosc modułów    | nosc modułow mocy połączonych              |  |  |
|                 |                       | podrzędnych      | rownolegie.                                |  |  |
|                 |                       | Całkowity prąd   | Wartość prądu wszystkich modułów mocy.     |  |  |
|                 |                       | Tryb załączania  | Automatyczny lub ręczny.                   |  |  |
|                 | Wyświetlacz           | Jasność LCD      | Poziom jasności wyświetlacza LCD           |  |  |
|                 |                       | Czas             | Ustawienia czasu                           |  |  |
|                 | 1                     | Data             | Listawienia daty                           |  |  |

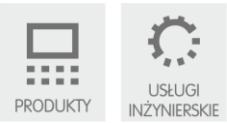

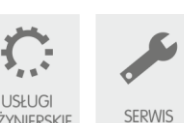

SERWIS

Sąd Rejonowy w Toruniu, VII Wydział Gospodarczy Krajowego Rejestru Sądowego, KRS 0000240757, Regon 140144905, NIP 5252336245

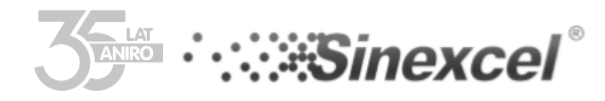

# www.aniro.pl

|             |                   | Język                       | Ustawienia dostępnego języka menu         |  |  |
|-------------|-------------------|-----------------------------|-------------------------------------------|--|--|
|             | Komunikacja       | RS485 adres                 | Adres portu komunikacyjnego               |  |  |
|             |                   | Zakres RS 485               | Zakres częstotliwości portu RS 485        |  |  |
|             |                   | Protokół RS 485             | Protokół komunikacyjny przypisany do      |  |  |
|             |                   |                             | złącza RS485                              |  |  |
|             |                   | Adres IP                    | Wartość ustawiana przez komputer          |  |  |
|             |                   | Bramka IP                   | Wartość ustawiana przez komputer          |  |  |
|             |                   | Podmaska IP                 | Wartość ustawiana przez komputer          |  |  |
| Zdarzenia / | Aktualne alarmy o | Informację o aktu           | alnych alarmach zarejestrowanych przez    |  |  |
| Alarmy      | zdarzeniach       | urządzenie.                 |                                           |  |  |
|             | Historia alarmów  | Informację o histo          | orycznych alarmach zarejestrowanych przez |  |  |
|             |                   | urząuzerne.                 |                                           |  |  |
| Załączanie  | Power On          | Potwierdzenie załączenia ON |                                           |  |  |
| On/Off      | Power Of          | Potwierdzenie wy            | łączenia OFF                              |  |  |
|             | Wyczyść           | Wyczyść historię z          | darzeń zarejestrowanych                   |  |  |
|             | zdarzenia         |                             |                                           |  |  |

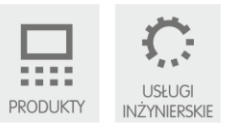

.

SERWIS

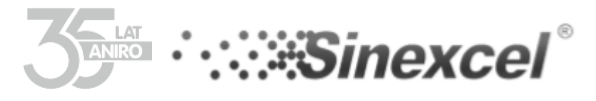

# 3.3 Podstawowa parametryzacja przy użyciu panelu 7".

Powyżej w tabelach 6 i 7 opisane zostały podstawowe parametry wymagane podczas uruchamiania urządzeń SVG oraz ASVG. Poniżej na zdjęciach przedstawione zostały ekrany menu panelu 7" calowego dostępnego jako opcja przy zakupie urządzenia lub jako centralny system sterowania do modułów pracujących równolegle.

Hasło do uruchomienia Menu parametryzacji: 080808

|                  |                                                    | ASIC I                               | HARMO. | POWER                            | WAVES                                 | ŀ                    | vo                                  | SYSTEM                      |          |
|------------------|----------------------------------------------------|--------------------------------------|--------|----------------------------------|---------------------------------------|----------------------|-------------------------------------|-----------------------------|----------|
|                  |                                                    | RMS (A)                              | PF     | THDI(%)                          |                                       |                      | Vol. (V)                            | Fre. (Hz)                   | THDU(%   |
| 10000            | L1                                                 | 106.3                                | 0.765  | 1.9                              |                                       | L1                   | 223.1                               | 50.0                        | 2.5      |
| Grid             | L2                                                 | 94.0                                 | 0.680  | 2.4                              | Grid                                  | L2                   | 224.2                               | 50.0                        | 2.4      |
| curr.            | L3                                                 | 87.6                                 | 0.638  | 2.2                              | Volt.                                 | L3                   | 225.4                               | 50.0                        | 2.1      |
|                  | Ν                                                  | 22.5                                 |        |                                  |                                       |                      |                                     |                             |          |
|                  |                                                    | RMS (A)                              | PF     | THDI(%)                          |                                       |                      | RMS (A)                             |                             | Load Rat |
| Load             | LI                                                 | 109.4                                | 0.735  | 26.5                             | Como                                  | 1.1                  | 28.0                                |                             | 27.91    |
| Curr.            | L2                                                 | 97.7                                 | 0.645  | 30.3                             | Curr.                                 | 12                   | 28.1                                |                             | 28.00    |
|                  | L3                                                 | 91.5                                 | 0.598  | 32.1                             |                                       | 13                   | 27.8                                |                             | 27.72    |
|                  |                                                    | _                                    |        |                                  |                                       |                      |                                     |                             |          |
| 다. Senera        | ettin.                                             | sv                                   | STEM   | сомм. н                          | IARMO.                                | PRE                  | FER.                                | DEBUG                       | ::       |
| Genera<br>0      | Settin.<br>al Setti<br>peratio                     | sv<br>ing<br>on Mode                 | STEM   | сомм. н                          | Target<br>Factor                      | PRE                  | FER.<br>Pr <u>1</u>                 | debug<br>.0                 |          |
| Genera<br>O      | Settin.<br>al Setti<br>peratio<br>omp. F           | ing<br>on Mode<br>Rate               | LI.0   | сомм. н<br>ic Comp.              | Target<br>Factor<br>Total (           | PRE<br>Powe          | er <u>1</u><br>ity <u>1</u>         | DEBUG<br>.0<br>00.0         |          |
| Genera<br>O<br>C | Settin.<br>al Setti<br>peratio<br>omp. F<br>omp. N | s∨<br>ing<br>on Mode<br>Rate<br>Mode | Harmon | comm. ⊢<br>ic Comp,<br>i<br>ial, | Target<br>Factor<br>Total C<br>CT Rat | PRE<br>Powe<br>Capac | FER.<br>er <u>1</u><br>ity <u>1</u> | DEBUG<br>.0<br>00.0<br>00.0 |          |

- **Operation mode** Tryb pracy (Reactive mode (SVG) –Kompensacja mocy biernej; Harmonic mode (AHF) Filtracja harmonicznych)
- Power ON Mode Uruchamianie (Automatic Automatyczny; Manual Ręczny; .....)
- Comp. Rate. ..... (1.0)
- Comp. Mode Model sterowania, (Intelligent Inteligentny, Sequential Sekwencyjny, All .....)
- Target Power Factor Współczynnik mocy
- Total Capacity Prąd modułu (400V 150A AHF prąd 150A, 400V 100kvar SVG prąd 150A)
- **CT Ratio** Prąd przekładnika (pierwotny)
- Slave Module Quantity Ilość modułów podrzędnych

| 📑 Settin. 🛛 🛛           | CON     | им. н | ARMO.             | PREFER.      | DEBUG  |   | 1 |
|-------------------------|---------|-------|-------------------|--------------|--------|---|---|
| - Power On Mode         | Manual  |       | Slave I<br>Quanti | Module       | 1.0    |   |   |
| Grid Vol. Adjust        | Disable |       | Out Cu            | rr. CT Ratio | 600.0  |   |   |
| PT Ratio                | 1.0     |       | CT Loc            | ation        | Load   | - | - |
| Ext. Passive Filte      | er . 11 |       | CT Sec<br>Conner  | condary      | Series |   | _ |
| Input Curr.<br>Abnormal | Enable  |       | 1st An            | gle Biasing  | 0.0    |   |   |

- Grid Vol. Adjust Regulacja napięcia sieci.
- PT Ratio Współczynnik mocy transformatora (ustawiany w przypadku pracy filtra z transformatorem)
- Ext. Passive Filter Zewnętrzny filtr pasywny (parametr do wyboru tylko przez serwis)
- Input Curr. Abnormal –
- Out Curr. CT Ratio –
- CT Location lokalizacja przekładników prądowych, (Load Obciążenie; Grid Zaislanie).
- CT Secondary connection Połączenie uzwojeń wtórnych CT (Series Szeregowo)

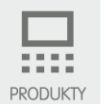

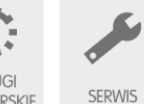

Sąd Rejonowy w Toruniu, VII Wydział Gospodarczy Krajowego Rejestru Sądowego, KRS 0000240757, Regon 140144905, NIP 5252336245 Kapitał zakładowy w wysokości 50 000,00 zł, wpłacony w całości Raiffeisen Bank Polska S.A., konto nr 40 1750 1208 0000 0000 0784 5669

USŁUGI INŻYNIERSKIE

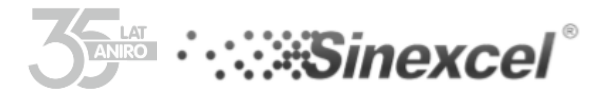

# • 1 st. Angle Biasing -

W przypadku zarządzania poprzez 7-calowy panel SVG o napięciu 400 V 500 kvar (5 \* 100 kvar) całkowita moc wynosi 750 A, a ilość modułów to 5. Należy pamiętać o ustawieniu ilości modułów na zaciskach "Dial Switch" zgodnie z oznaczeniem w tabeli 4. Dla 400 V 300 kvar (3 \* 100 kvar)

7-calowy system SVG LCD, całkowita pojemność wynosi 450A ponieważ jednostka to A, należy przeliczyć moc na wartość prądu zgodnie z wzorem I = Q / 1,732U.

# IV. Instrukcja rozwiązywania problemów

# 4.1. Podłączanie urządzenia po naprawie/serwisie.

Postępowanie w przypadku złej pracy urządzenia oraz ponowne uruchamianie. Postępuj zgodnie z poniższą instrukcją SVG100/ASVG100kVar.

- Upewnij się, że rozłącznik główny jest wyłączony, a na zaciskach urządzenia nie ma napięcia.

- Sprawdź poprawność podłączenia przewodów zasilających zgodnie z kolejnością faz.

- Sprawdź poprawność podłączenia przewodów przekładników prądowych.

- Sprawdź połączenie przewodu ochronnego z zaciskiem PE oraz innych przewodów uziemiających, w celu zabezpieczenia obsługi przed porażeniem.

# 4.2. Pierwsze kroki uruchomienia urządzenia

Po zakończeniu kontroli bezpieczeństwa zgodnie z powyższymi wytycznymi inżynier debuguje go, aby był w normalnym stanie, a następnie można go uruchomić w następujący sposób:

- Załącz rozłącznik główny urządzenia.

- Po podłączeniu napięcia, pod warunkiem, że SVG jest ustawiony na "Automatyczne uruchamianie", gdy warunek uruchomienia jest spełniony, system wyśle polecenie uruchomienia automatycznego. W przypadku, gdy SVG jest ustawiony na "Uruchamianie ręczne", użytkownik może sam uruchomić urządzenie, klikając ikonę uruchamiania w menu na wyświetlacz u LCD. Po kilkunastu sekundach urządzenie uruchomi się oraz wyświetli komunikat o poprawnym uruchomieniu lub wyświetli informację o alarmie.

# 4.3. Sposób wyłączania urządzenia.

Istnieją dwie metody wyłączenia urządzenia. Jednym z nich jest bezpośrednie odłączenie wyłącznika głównego, między SVG, a zasilaniem sieciowym. Ten sposób całkowicie wyłączy urządzenie. Oznacza to, że system nie jest zelektryfikowany i można przeprowadzić odpowiednią konserwację systemu. Drugim jest przeprowadzenie zamykania poprzez kliknięcie przycisku "wyłącz" w menu na wyświetlaczu LCD. W ten sposób wyłączona jest opcja kompensacji, natomiast złącza oraz urządzenie jest wciąż pod napięciem, a system sterowania jest w stanie gotowości. W tym przypadku niedozwolone jest otwieranie obudowy urządzenia oraz przeprowadzanie konserwacji lub napraw.

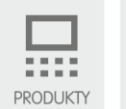

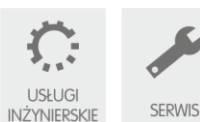

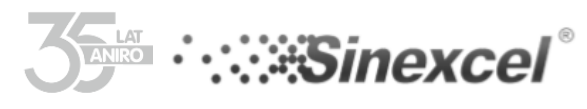

#### Opis komunikatów błędów. V.

| Typ błędu               | Kod  | Opis błędu                                                                |
|-------------------------|------|---------------------------------------------------------------------------|
| Krótki błąd inwertera   | 0X01 | Przekroczenie prądu IGBT.                                                 |
|                         |      | Np. Zwarcie w jednej z gałęzi mostka IGBT.                                |
| Błąd zasilania          | 0X03 | Napięcie zasilania pomocniczego jest niższe niż                           |
| pomocniczego            |      | ustawiona wartość. Gdy poprawna wartość nie wróci                         |
| (awaryjnego)            |      | w ciągu 8us, w przypadku awarii                                           |
|                         |      | zasilania, CPLD będzie bezpośrednio blokować impuls                       |
|                         |      | wyzwalający IGBT.                                                         |
| Podwyższona             | 0X06 | Inwerter wyłączy się, gdy sygnał z czujnika temperatur                    |
| temperatura inwertera   |      | wykaże wyższą niż dopuszcza temperatura pracy.                            |
| Ustawiony błędny zakres | 0X07 | Jeśli prąd jest ponad 1,5 razy większy od znamionowego                    |
| przekładników           |      | prąd CT, ustawiona jest błędnie przekładnia CT lub nie są                 |
| prądowych               |      | poprawnie podłączone.                                                     |
| Błąd przeciążenia       | 0X08 | Prąd falownika osiągnął wartość ponad 150% prądu                          |
| falownik                |      | znamionowego.                                                             |
| Błąd szyny DC           | 0X09 | Napięcie na szynie DC jest zbyt wysokie.                                  |
| Błąd odczytu            | 0X10 | Dopuszczalny prąd urządzenia jest inny niż, 145A dla SVG                  |
| dostępnego prądu        |      | 100/ASVG100                                                               |
| urządzenia              |      |                                                                           |
| Błąd EPO                | 0X11 | Błąd raportu EPO                                                          |
| Częstotliwość sieci z   | 0X0A | Częstotliwość sieci jest z poza zakresu 45-55Hz.                          |
| poza zakresu            |      |                                                                           |
| Napięcie sieci z poza   | OXOB | Napięcie sieci jest z poza zakresu 138V-265V                              |
| zakresu                 |      |                                                                           |
| Błąd wersji             | 0X0D | Wersja DSP jest niekompatybilna z oprogramowaniem                         |
| oprogramowania          |      | CPLD.                                                                     |
| Błąd ustawień           | OXOF | <ul> <li>Strona podłączenia CT jest błędna i dopuszczalna moc</li> </ul>  |
| parametrów kontrolera   |      | jest większa, niż pojedynczego urządzenia.                                |
|                         |      | <ul> <li>Dostępny prąd urządzenia jest większy niż połączone</li> </ul>   |
|                         |      | równolegle moduły.                                                        |
|                         |      | <ul> <li>- Łączny prąd jest większy niż 145A.</li> </ul>                  |
|                         |      | <ul> <li>Napięcie na zaciskach wejściowych jest inne niż 380V.</li> </ul> |

| Błędy i alarmy                                     | Możliwa przyczyna                                                                                                    | Rozwiązanie                                                                                                    |
|----------------------------------------------------|----------------------------------------------------------------------------------------------------|----------------------------------------------------------------------------------------------------|
| Błąd<br>komunikacji                                | Błąd komunikacji, między modułem<br>sterującym, a filtrem aktywnym                                                                                                    | Sprawdź czy przewody komunikacyjne są prawidłowo i bezpiecznie podłączone.                                                                                                    |
| Przekroczona<br>temperatura<br>pracy               | <ol> <li>Temperatura otoczenia zbyt<br/>wysoka.</li> <li>Przewody wentylacyjne<br/>zablokowane.</li> <li>Uszkodzony wentylator.</li> </ol>                                                               | Sprawdź po kolei każdą przyczynę.                                                                                                    |
| Napięcie<br>wejściowe jest z<br>poza zakresu.      | <ol> <li>Przewody zasilające<br/>urządzenie są błędnie<br/>podłączone w układzie 3<br/>fazowym 3- przewodowym<br/>lub 4-przewodowym.</li> <li>Napięcie jest zbyt wysokie lub<br/>zbyt niskie.</li> </ol> | Sprawdź poprawność poprawność podłączenia przewodów zgodnie ze<br>schematem w instrukcji, kolejność faz oraz poziom napięcia, czy jest w zakresie<br>dopuszczalnych wartości.                                      |
| Częstotliwość<br>napięcia jest z<br>poza zakresu.  | Napięcie pomocnicze jest błędne.                                                                                                    | Skontaktuj się z serwisem Sinexcel.                                                                                                    |
| Zbyt wysoka<br>wartość<br>napięcia na<br>szynie DC | Konwerter jest wyłączony lub nie można<br>go włączyć z powodu wysokiego napięcia<br>szyny DC                                                                                                    | Skontaktuj się z serwisem Sinexcel.                                                                                                    |
| Awaria zasilania<br>pomocniczego                   | Awaria zasilania pomocniczego                                                                                                    | Skontaktuj się z serwisem Sinexcel.                                                                                                    |
| Brak prądu<br>kompensacji                          | <ol> <li>Filtr AHF jest nie włączony.</li> <li>Przewody przekładników nie<br/>są podłączone lub są<br/>usztodzone</li> </ol>                                                                             | Sprawdź, czy AHF jest włączony, sprawdź ustawienie współczynnika mocy,<br>sprawdź położenie instalacji przekładnika prądowego i okablowania oraz czy<br>przewód przekładnika prądowego jest bezpiecznie podłączony |

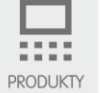

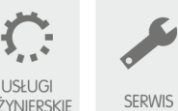

Sąd Rejonowy w Toruniu, VII Wydział Gospodarczy Krajowego Rejestru Sądowego, KRS 0000240757, Regon 140144905, NIP 5252336245

USŁUGI INŻYNIERSKIE

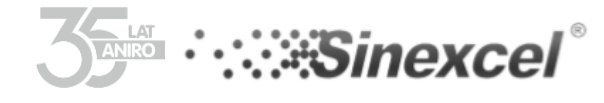

#### www.aniro.pl

|                 | <ol><li>Zakres kompensacji jest</li></ol> |                                                                             |
|-----------------|-------------------------------------------|-----------------------------------------------------------------------------|
|                 | ustawiona na zbyt niskim                  |                                                                             |
|                 | poziomie.                                 |                                                                             |
| Błąd ustawienia | Odczytane parametry kontrolera nie        | Skontaktuj się z serwisem Sinexcel                                          |
| parametru       | pasują do ustawionych parametrów.         |                                                                             |
| kontrolera      |                                           |                                                                             |
| Awaria -        | Prąd kompensacyjny AHF przekracza         | Sprawdź, czy moc aktywnego filtra harmonicznych odpowiada obciążeniu        |
| przeciążenia    | prąd znamionowy                           |                                                                             |
| falownika       |                                           |                                                                             |
| Błąd ustawień   | Błąd ustawienia przekładni przekładnika   | Sprawdź, czy przewody przekładnika prądowego, kierunek przepływu prądu oraz |
| zakresu         | prądowego                                 | kolejność faz.                                                              |
| przekładników   |                                           |                                                                             |
| prądowych       |                                           |                                                                             |

# 5.1. Rozwiązywanie problemów.

Awarie urządzenia można podzielić w następujący sposób.

Awaria spowodowana niewłaściwą obsługą użytkownika:

 - błędnie podpięte przewody przekładników prądowych, zamieniona kolejność faz lub błędne ustawienia parametrów, wszystkie te elementy należy sprawdzić podczas uruchamiania urządzenia. Jeśli efekt kompensacji jest słaby, ale nie ma żadnych ostrzeżeń, skontaktuj się z inżynierem produktu Sinexcel.

Jeśli na ekranie LCD wyświetlane są informacje ostrzegawcze, skontaktuj się bezpośrednio z inżynierem produktu Sinexcel.

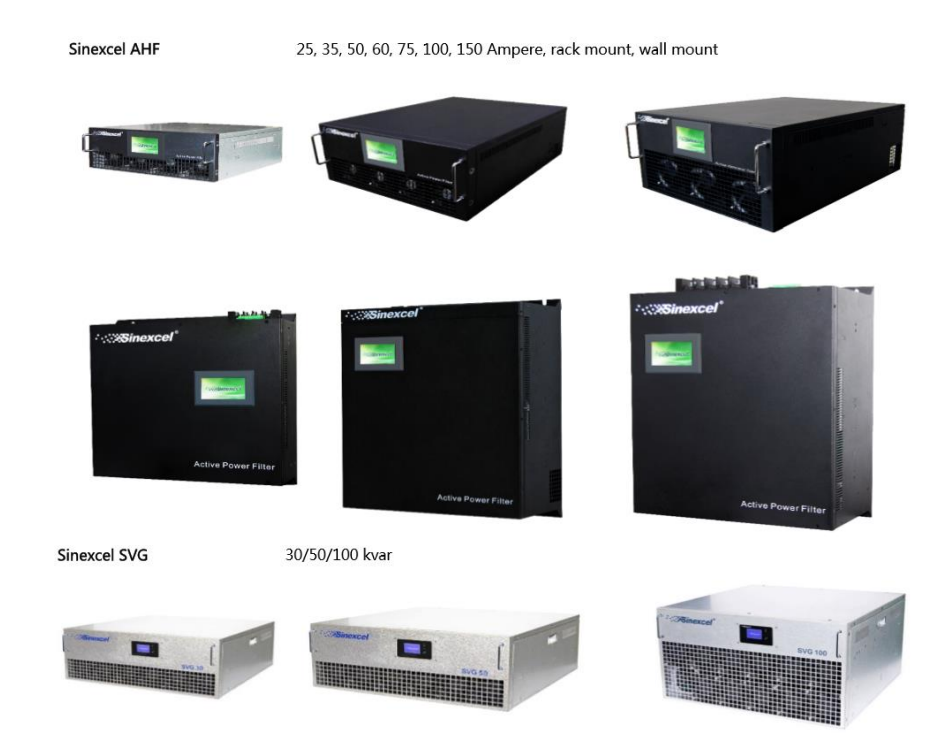

Kontakt do serwisu: Aniro Sp. z o.o. Centrala w Toruniu ul. Chrobrego 64 87-100 Toruń

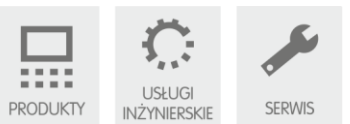

**ANIRO** Sp. z o.o. ul. B. Chrobrego 64 87- 100 Toruń tel. 56 657 63 63, aniro@aniro.pl

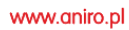

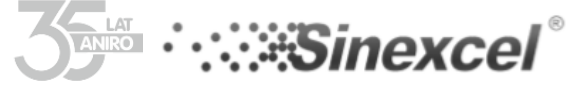

Tel: +48 56 657 63 63 aniro@aniro.pl

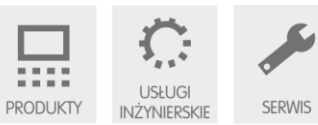